## Data Independent Acquisition Using Skyline and the Thermo Q-Exactive

Author: Jarrett Egertson (jegertso <a. t> uw dot edu)

**Introduction**: This brief tutorial describes how to generate a DIA method using the Skyline Targeted Proteomics Enivronment suitable for running on the Q-Exactive. Skyline generates an optimized list of isolation windows to cover a *m/z* range of interest which is then entered into the Q-Exactive method editor. Here, we create a method covering 500-900 *m/z* with 20 *m/z* wide isolation windows. At the end of the tutorial, there is a note on how to generate a multiplexed method as in <u>http://www.ncbi.nlm.nih.gov/pubmed/23793237</u>. This tutorial was written for use with Skyline-daily 1.4.1.4756. and Q-Exactive software version 2.2 SP1. The steps are similar for Skyline 1.3, but not exactly the same. Please post any questions, comments, or suggestions on the Skyline support board at <u>https://skyline.gs.washington.edu/labkey/project/home/support/begin.view</u>.

## Generating a DIA Method to Cover 500 – 900 m/z with 20 m/z wide isolation windows.

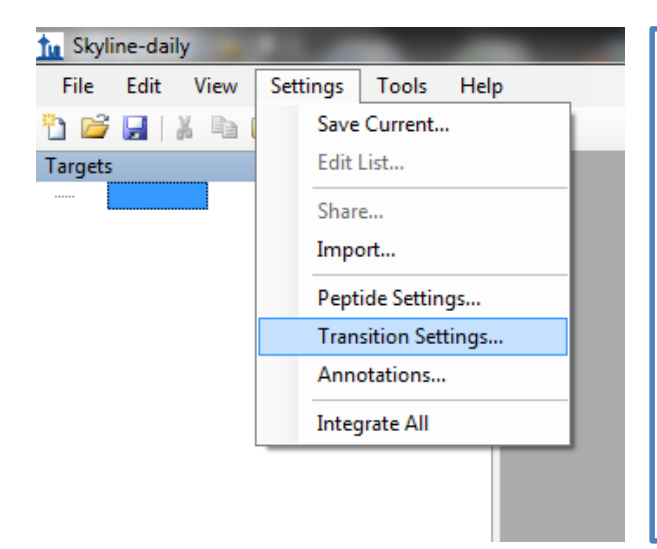

Click on Settings and then Transition Settings...

| Transition Settings                                                                                                    | Select the Full-Scan tab in the Transition |
|----------------------------------------------------------------------------------------------------|--------------------------------------------|
| Prediction Filter Library Instrument Full-Scan                                                                                                    | Settings window. Set Acquisition           |
| MS1 filtering                                                                                                    | Method to DIA, Product mass analyzer       |
| Isotope peaks included: Precursor mass analyzer:                                                                                                    | to Orbitrap, and resolving power. Click    |
| None                                                                                                    | the drop down box under Isolation          |
| Peaks: Resolution:                                                                                                    | Scheme and click on <add></add>            |
| Th                                                                                                    |                                            |
| Isotope labeling enrichment:                                                                                                    |                                            |
| The second second secon |                                            |
| MS/MS filtering                                                                                                    |                                            |
| Acquisition method: Product mass analyzer:                                                                                                    |                                            |
| DIA                                                                                                    |                                            |
| Indiation scheme : Resolution power: At                                                                                                    |                                            |
| All lons T7,500 200 Th                                                                                                    |                                            |
| All lons<br>Results 4 Th                                                                                                    |                                            |
| MSX 4mz windows<br>Results 20 Th scans                                                                                                    |                                            |
| 20 m/zNO stention time scheduling windows                                                                                                    |                                            |
| Add> in 5 minutes of MS/MS IDs                                                                                                    |                                            |
| <edit list=""></edit>                                                                                                    |                                            |
| OK Cancel                                                                                                    |                                            |
|                                                                                                    |                                            |

| Name:<br>20mz DIA QE MiniTutorial<br>Cancel  |
|----------------------------------------------|
| 20mz DIA QE MiniTutorial                     |
| Lance                                        |
|                                              |
| Use results data isolation targets           |
| Isolation width: Deconvolution:              |
| 2 Th 🚽                                       |
| Asymmetric                                   |
|                                              |
| Prespecified isolation windows     Calculate |
| Start End                                    |
| *                                            |
|                                              |
|                                              |
|                                              |
|                                              |
|                                              |
|                                              |
| None None None                               |
| Windows per scan:                            |
|                                              |

Enter a name for the isolation scheme in the box labeled **Name**:

Select **Prespecified isolation windows** and click **Calculate...** 

|            | tu Calcu          | late Isolation Sch        | eme       | ×              |          | Enter a <b>start <i>m/z</i></b> and <b>end <i>m/z</i></b> for the |
|------------|-------------------|---------------------------|-----------|----------------|----------|-------------------------------------------------------------------|
|            | Start m           | /z: End m/a               | z:        |                |          | precursor <i>m/z</i> range you would like to                      |
|            | 500               | 900                       |           |                |          | analyze by DIA. 1 use 500 – 900 with a                            |
| 1          | Manda             |                           |           | Cancel         |          | Window width: of $20 m/z$ Click the                               |
|            | Window            | w width: Overlap          | :<br>•/   |                |          |                                                                   |
|            | 20                |                           | 10        |                |          | checkbox for <b>Optimize window</b>                               |
|            | Window            | v count: 21               |           |                |          | placement, and Generate target. Optimize                          |
|            |                   |                           |           |                |          | window placement avoids placing edges of                          |
|            | _                 |                           |           |                |          | the isolation windows in regions where                            |
|            | Mu Mu             | ltiplexed acquisition     | Margins   | s:             |          | nontidos aro likoly to occur. Conorato                            |
|            | Wi                | ndows per scan:           | None      | •              |          | peptides are likely to occur. Generate                            |
|            |                   |                           | Margin    | width:         |          | target causes Skyline to output the center                        |
|            |                   |                           |           |                |          | of each isolation window along with the                           |
|            |                   |                           |           |                |          | start and end. Click <b>OK</b> .                                  |
|            | 🔽 Op              | timize window place       | ment 🔽 Ge | nerate target  |          |                                                                   |
|            |                   |                           |           |                |          |                                                                   |
| Î          | turi Edit Isolati | on Scheme                 |           |                | x        | In the Edit Icelation Scheme window                               |
| ſ          | Name:             |                           |           | OK             |          | In the Edit Isolation Scheme window,                              |
| l          | 20mz DIA Q        | E MiniTutorial            |           | Cancel         |          | there will be a list of isolation windows.                        |
| l          | ~                 |                           |           |                |          | The list has 21 isolation windows, but the                        |
| l          | Use resul         | ts data isolation targets | volution: |                |          | first window is from 480.4683 –                                   |
|            | 2                 | Th                        | ▼         |                |          | 500.4774 m/z This window is                                       |
| İ.         | Asym              | metric                    |           |                |          | technically needed to comprehensively                             |
| I          | Pressori          | ind indiction windows     |           | Calculate      |          |                                                                   |
| I          |                   | Start                     | End       | Tamet          | <u>~</u> | cover the <i>m</i> /z range from 500-900 <i>m</i> /z              |
| I          | Þ                 | 480.4683                  | 500.4774  | 490.4728       |          | with optimized edges, but is not really                           |
| l          |                   | 500.4774                  | 520.4865  | 510.4819       |          | necessary because it hardly overlaps that                         |
| I          |                   | 520.4865                  | 540.4956  | 530.4910       | =        | range Lusually select the first row and                           |
| I          |                   | 560.5047                  | 580.5138  | 570.5092       |          |                                                                   |
| I          |                   | 580.5138                  | 600.5229  | 590.5183       |          | delete it, to have a total of 20 isolation                        |
| I          |                   | 600.5229                  | 620.5319  | 610.5274       |          | windows. Click <b>OK.</b>                                         |
| I          |                   | 620.5319                  | 640.5410  | 630.5365       |          |                                                                   |
| I          |                   | 640.5410                  | 660.5501  | 650.5456       |          |                                                                   |
|            |                   | 660.5501                  | 680.5592  | 6/0.554/       |          |                                                                   |
|            |                   | 700.5683                  | 720.5774  | 710.5729       |          |                                                                   |
|            |                   | 720 5774                  | 740 5865  | 730 5820       | Ŧ        |                                                                   |
|            | Deconvo           | lution:                   |           | Margins:       |          |                                                                   |
|            | None              | -                         |           | None           | •        |                                                                   |
|            | Windows           | per scan:                 |           | Specify target |          |                                                                   |
| _ <u>_</u> |                   |                           |           |                |          |                                                                   |

| tu | Skyl | ine-daily | y - d.sky | ,        |   |       |        |               | Select  |
|----|------|-----------|-----------|----------|---|-------|--------|---------------|---------|
| F  | ile  | Edit      | View      | Settings | 1 | Fools | Hel    | р             | Jaclet  |
| 1  | 1    | New       |           | Ctrl+N   |   | -     |        |               | Isolat  |
|    | 7    | Open      |           | Ctrl+0   |   |       | η×     |               | will as |
|    | 1    | Save      |           | Ctrl+S   |   |       |        |               | isolati |
|    |      | Save As.  |           |          |   |       |        |               | file th |
|    |      | Share     |           |          |   |       |        |               |         |
|    |      | Publish   | to Pano   | rama     |   |       |        |               |         |
|    |      | Import    |           |          | • |       |        |               |         |
|    |      | Export    |           |          | Þ |       | Trans  | ition List    |         |
|    |      | 1 d.sky   |           |          |   |       | Isolat | ion List      |         |
|    |      | 2 c.sky   |           |          |   |       | Meth   | od            |         |
|    |      | 3 b.sky   |           |          |   |       | Repo   | rt            |         |
|    |      | 4 a.sky   |           |          |   |       | mPro   | phet Features |         |
|    |      | Exit      |           |          |   |       |        |               |         |
|    |      |           |           |          |   |       |        |               |         |

Select File and then click Export and solation List... Once you do this, Skyline will ask for a filename to which the solation list will be saved. This file is a .csv file that can be opened in Excel.

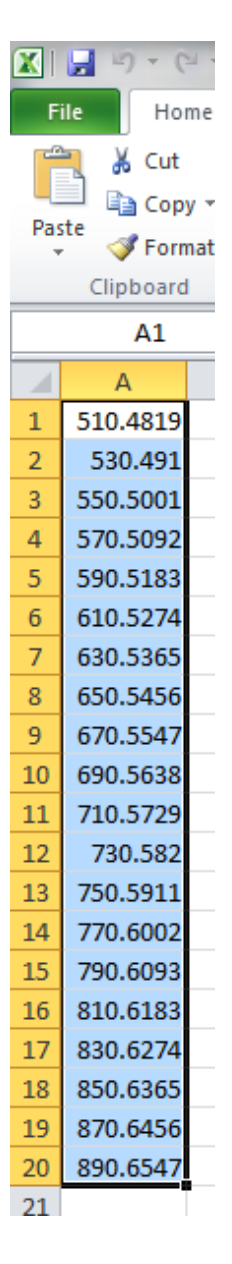

Open the saved .csv isolation list file in Excel (or use OpenOffice or notepad if you do not have Excel) and highlight the column of numbers. These numbers are the centers of the isolation windows generated by Skyline. Press Ctrl + C or select Edit -> Copy to copy the window centers to the clipboard.

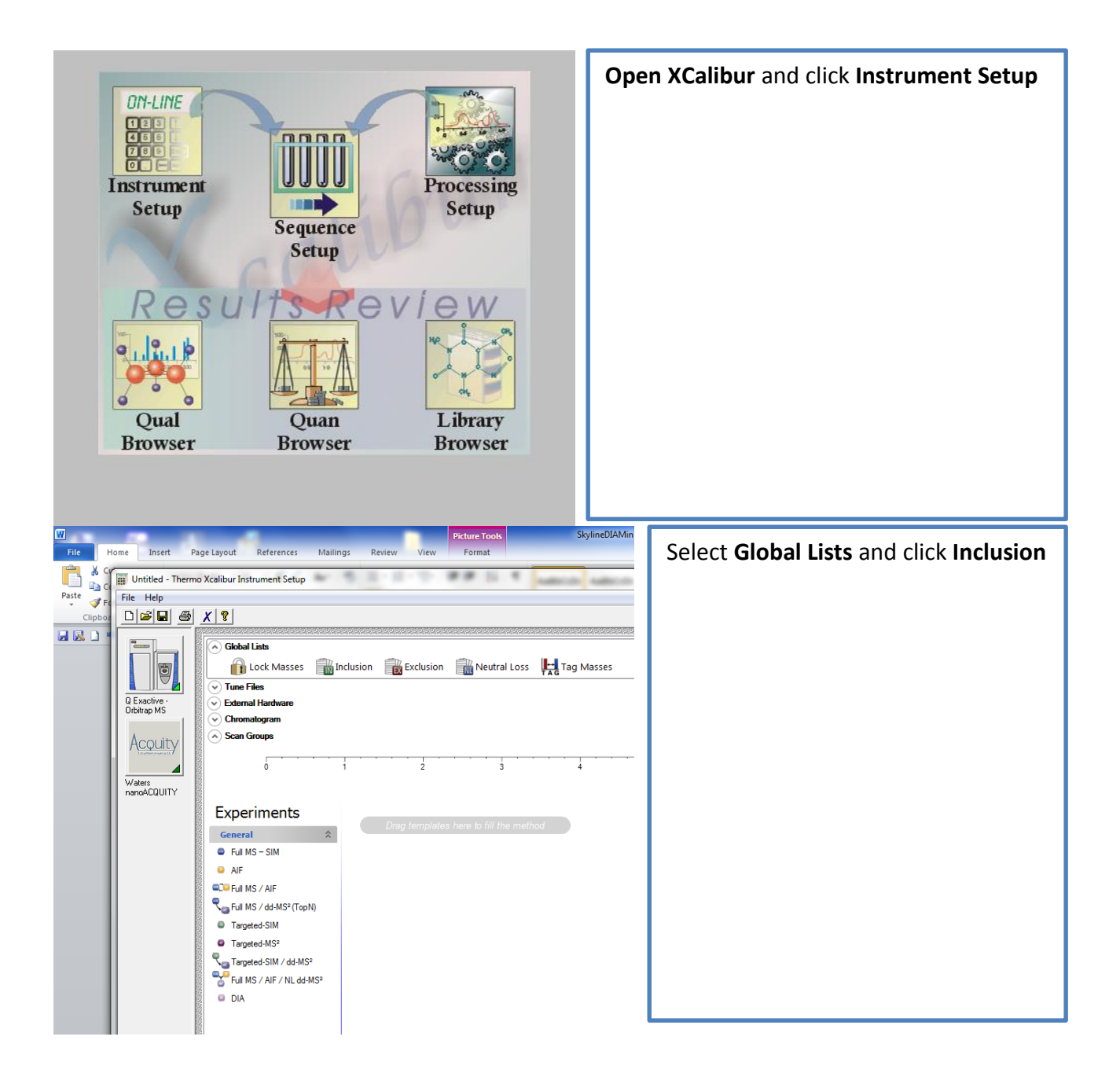

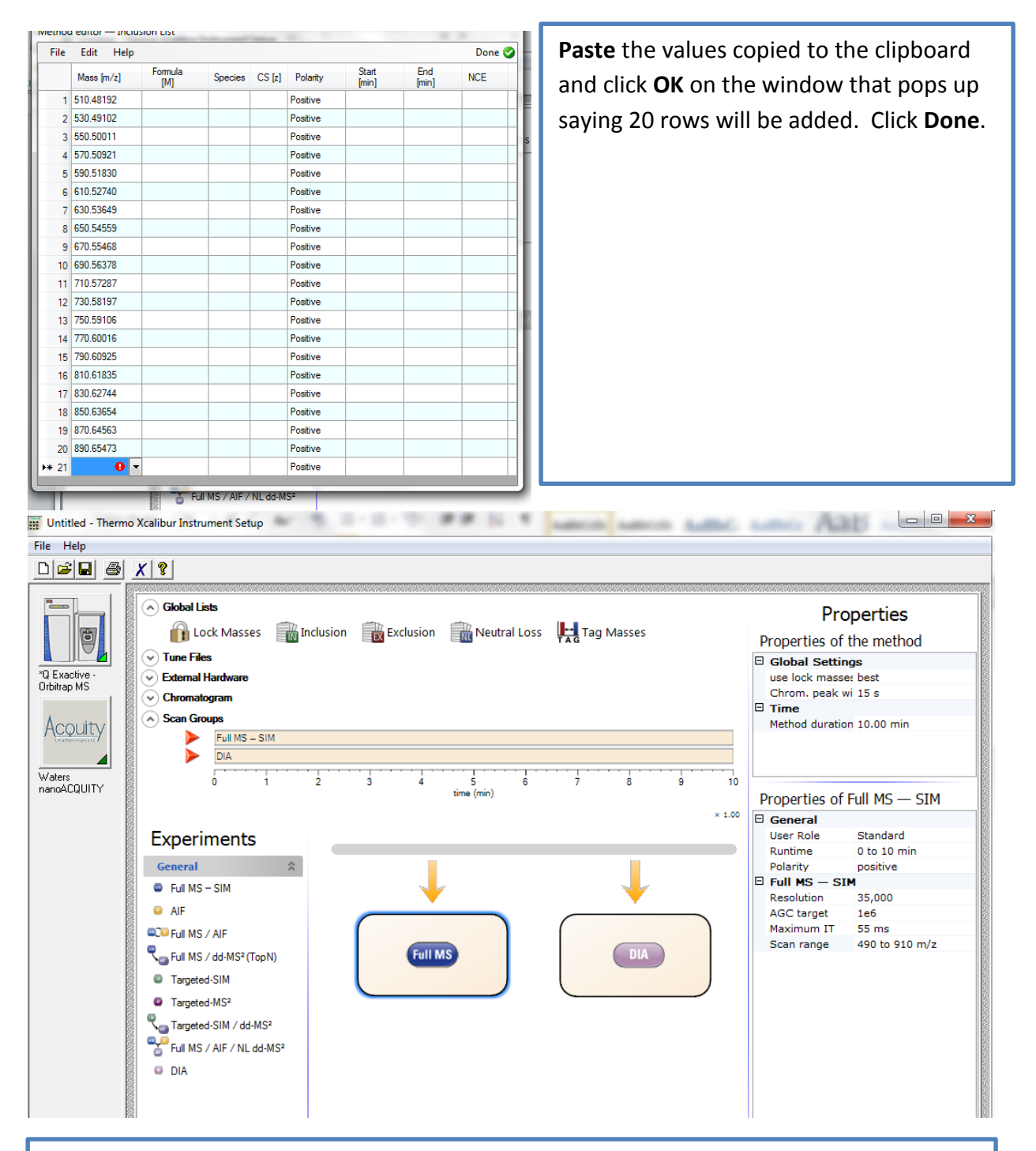

Add a **Full MS-SIM** and **DIA** scan event to the method. This is done by clicking and dragging the scan event name from the list of **Experiments** and dropping the event onto the grey timeline bar just to the right of where it says **Experiments**. Click the **Full MS** scan event that was just dragged over. The properties that I use for this scan event are displayed on the right.

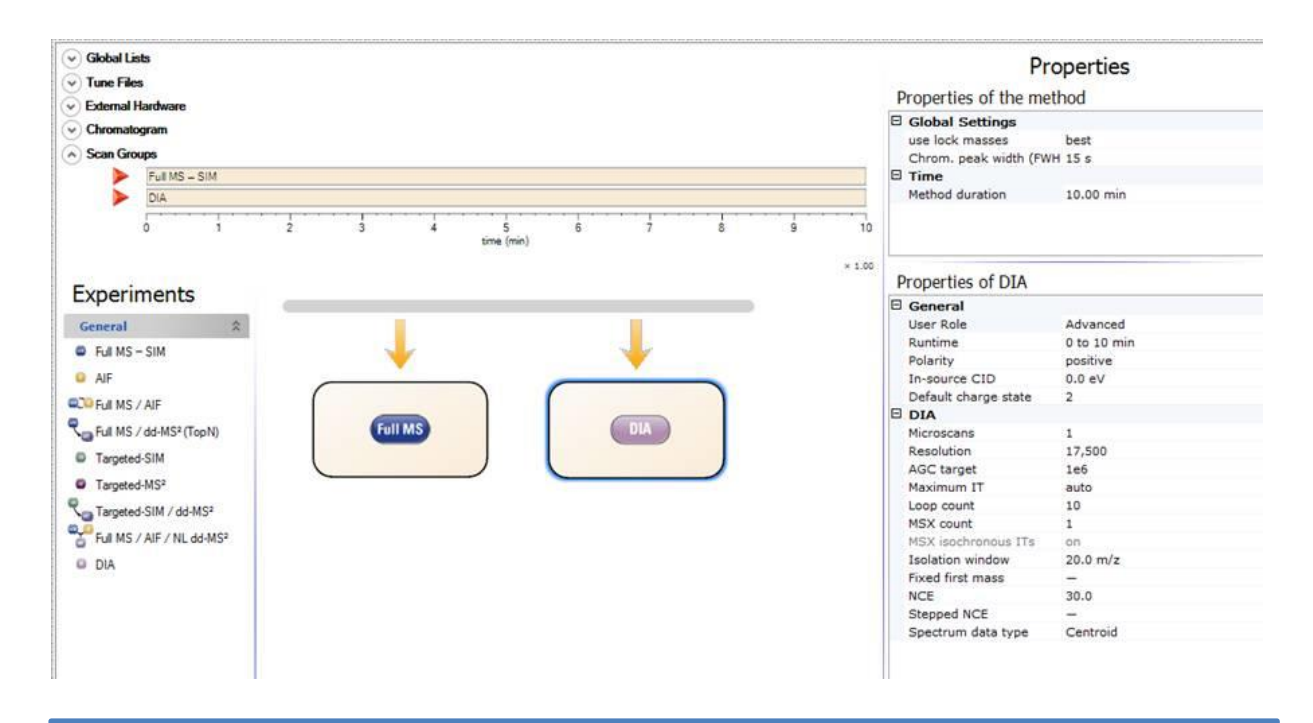

Click on the **DIA** scan. The properties that I use are shown on the right. The **Loop Count** of 10 means that an MS scan will be taken every 10 MS/MS (DIA) scans. Note that the optimal NCE may vary based on sample.

## **Generating a Multiplexed Method**

A multiplexed method with 5.4 *m*/*z* wide isolation windows per scan covering 500-900 *m*/*z* is generated.

NOTE (10/6/2014) – Importing data takes longer for a multiplexed method. If >100,000 transitions are going to be extracted from the data, the import can take hours per file. One user reported 20 hrs for importing a 220Mb file with ~150,000 transitions. Files with <50,000 transitions should import in 10-30 minutes with retention time filtering enabled.

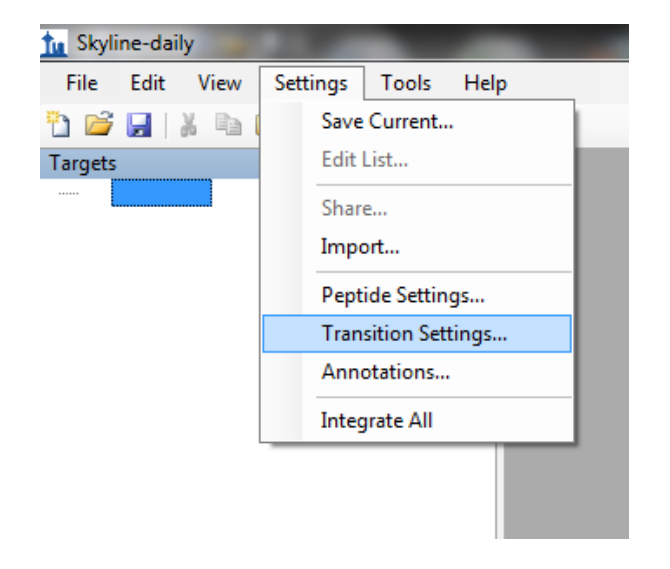

Click on Settings and then Transition Settings...

| - |                       |                       |                    |             |     |       |
|---|-----------------------|-----------------------|--------------------|-------------|-----|-------|
| I | ransition Settings    | 5                     |                    |             | ×   | Click |
|   | Prediction Filter     | Library Ins           | strument Full-Scan |             |     | 5000  |
|   | Min m/z:              |                       | Max m/z:           |             |     | limit |
|   | 50                    | Th                    | 1500               | Th          |     |       |
|   | Dynamic               | min product m/        | /z                 |             |     |       |
|   | Method match<br>0.055 | n tolerance m/2<br>Th | z:                 |             |     |       |
|   | ,                     |                       |                    |             |     |       |
|   | Firmware trans        | sition limit:         | Firmware inclus    | sion limit: |     |       |
|   | Min time:             | min                   | Max time:          | min         |     |       |
|   |                       |                       |                    |             |     |       |
|   |                       |                       |                    |             |     |       |
|   |                       |                       |                    |             |     |       |
|   |                       |                       |                    |             |     |       |
|   |                       |                       |                    |             |     |       |
|   |                       |                       |                    |             |     |       |
|   |                       |                       | ОК                 | Cano        | cel |       |
|   |                       |                       |                    |             |     |       |

Click on the **Instrument** tab and enter 5000 in the box titled Firmware inclusion limit

| Transition Settings                                                                                                  |  |
|----------------------------------------------------------------------------------------------------|--|
| Prediction Filter Library Instrument Full-Scan                                                                       |  |
| Isotope peaks included: Precursor mass analyzer: None                                                                |  |
| Peaks: Resolution:                                                                                                   |  |
| Isotope labeling enrichment:                                                                                         |  |
| MS/MS filtering<br>Acquisition method: Product mass analyzer:                                                        |  |
| Isolation scheme: Resolving power: At:<br>All lons   Isolation scheme: 17,500 200 Th                                 |  |
| All lons<br>Results 4 Th<br>MSX 4mz windows<br>Results 20 Th<br>O20mz<br>20 m/zNO<br>tention time scheduling windows |  |
| 20 m/zO     in     5     minutes of MS/MS IDs <edit current=""></edit>                                               |  |
| OK Cancel                                                                                                    |  |

Click on the Full-Scan tab, set Acquisition Method to DIA, Product mass analyzer to Orbitrap, and under Isolation scheme click <Add...>

Enter a name for the isolation scheme in the box that says **Name**, select **Prespecified isolation windows**, under **Deconvolution** select **Msx** and in **Windows per scan** enter **5**. Select **Specify target** and click **Calculate...** 

| n Ed<br>Nar | lit Isolat<br>me:         | tion Sche              | me              |               |                 |                | 3      | × |
|-------------|---------------------------|------------------------|-----------------|---------------|-----------------|----------------|--------|---|
| Tu          | torial MS                 | X 5x4m/z               |                 |               |                 | -              | ОК     |   |
|             |                           |                        |                 |               |                 |                | Cancel |   |
|             |                           |                        |                 |               |                 |                |        |   |
| 0           | Use resu                  | ilts data iso          | plation targets |               |                 |                |        |   |
|             | Isolation                 | width:                 | D               | econvolution: |                 | _              |        |   |
|             | 2                         |                        | Th 🛛            |               | Ŧ               | ]              |        |   |
|             | П Азут                    | nmetric                |                 |               |                 |                |        |   |
|             |                           |                        |                 |               |                 |                |        |   |
| $\odot$     | Prespeci                  | fied isolati           | on windows      |               | Calculate       | e              |        |   |
|             |                           | C1-4                   |                 | L Fact        |                 |                |        |   |
|             | *                         | Start                  |                 | End           |                 | larget         |        |   |
|             | -                         |                        |                 |               |                 |                | _      |   |
|             |                           |                        |                 |               |                 |                |        |   |
|             |                           |                        |                 |               |                 |                |        |   |
|             |                           |                        |                 |               |                 |                |        |   |
|             |                           |                        |                 |               |                 |                |        |   |
|             |                           |                        |                 |               |                 |                |        |   |
|             |                           |                        |                 |               |                 |                |        |   |
|             |                           |                        |                 |               |                 |                |        |   |
|             |                           | _                      | _               | _             | _               | -              |        |   |
|             | Deconvo                   | olution:               |                 |               | Margins         | 3:             |        |   |
|             | Deconvo<br>Msx            | olution:               | •               |               | Margins<br>None | 3:             | •      |   |
|             | Deconvo<br>Msx<br>Windows | olution:<br>s per scan | <b>•</b>        |               | Margins<br>None | s:<br>ecify ta | rget   |   |

| Calculate Isolation Scheme         Start m/z:       End m/z:         500       900         Window width:       Overlap:         4       %         Window count:       105 | OK<br>Cancel                      | Enter 500 as the Start m/z and 900 as the<br>End m/z. Window width should be 4.<br>Selecte Multiplexed acquisition with 5<br>windows per scan. Select Optimize<br>window placement and Generate target.<br>Click OK. |
|----------------------------------------------------------------------------------------------------|-----------------------------------|----------------------------------------------------------------------------------------------------|
| <ul> <li>Multiplexed acquisition</li> <li>Windows per scan:</li> <li>5</li> <li>Optimize window placement</li> </ul>                                                      | Margins:<br>None<br>Margin width: |                                                                                                    |

| Edit Isola  | tion Schem       | e            |               |           |          |   |
|-------------|------------------|--------------|---------------|-----------|----------|---|
| Name:       |                  |              |               |           | ОК       |   |
| Tutorial MS | X5x4m/z          |              |               |           |          | - |
|             |                  |              |               |           | Cancel   |   |
| O Use resu  | ults data isolai | tion targets |               |           |          |   |
| Isolation   | width:           | -            | econvolution: |           |          |   |
| 2           | Th               | , ľ          |               | -         |          |   |
| - Asur      | nmetric          | 1            |               |           |          |   |
| - 113y      |                  |              |               |           |          |   |
| Pressed     | ified isolation  | windowe      | (             | Calculate | 1        |   |
| · Trespec   |                  | WINDOWS      |               | diculate  | ]        | _ |
|             | Start            |              | End           | Target    |          | - |
|             |                  | 496.4756     | 500.47        | 74        | 498.4765 |   |
|             |                  | 500.4774     | 504.47        | 92        | 502.4783 |   |
|             |                  | 504.4792     | 508.48        | 10        | 506.4801 |   |
|             |                  | 508.4810     | 512.48        | 28        | 510.4819 |   |
|             |                  | 512.4828     | 516.48        | 47        | 514.4837 |   |
|             |                  | 516.4847     | 520.48        | 65        | 518.4856 |   |
|             |                  | 520.4865     | 524.48        | 83        | 522.4874 |   |
|             |                  | ED4 4000     | E 20.40       | 01        | EDC 4000 | • |
| Deconv      | olution:         |              |               | Margins:  |          |   |
| Msx         |                  | •            |               | None      |          | • |
|             |                  |              |               |           |          | _ |
| Window      | s per scan:      | 5            |               | Specify   | target   |   |

Some of the windows generated will be outside of the defined *m/z* range. The first window only barely overlaps with the 500-900 *m/z* range to be covered. Delete this window, by **selecting the first row** and pressing **Delete**.

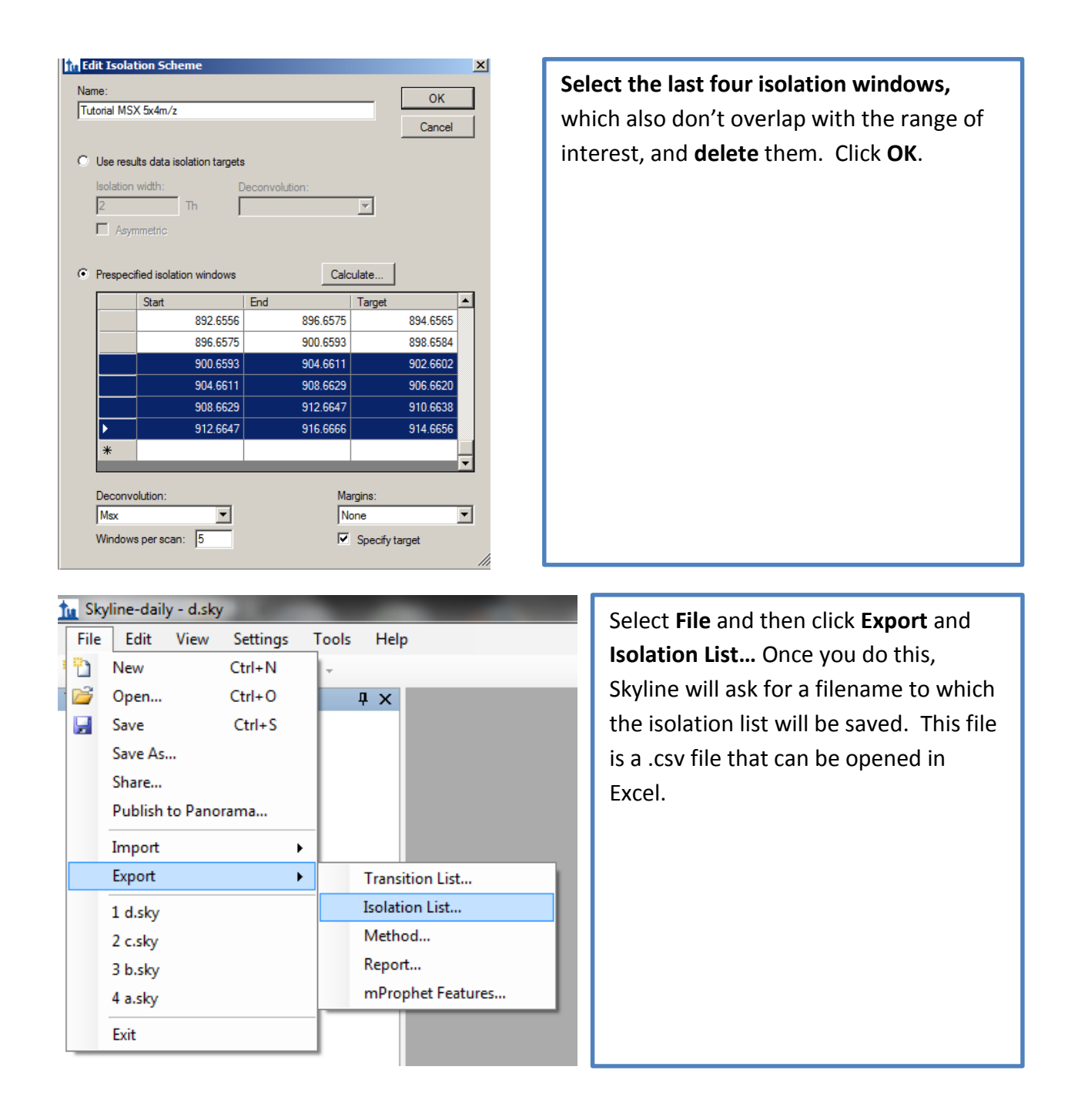

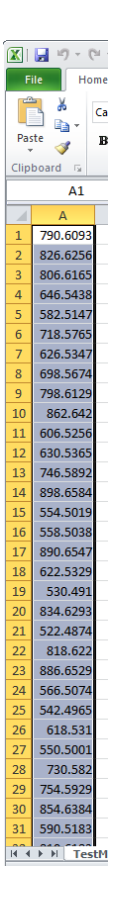

Open the saved .csv isolation list file in Excel (or use OpenOffice or notepad if you do not have Excel) and highlight the column of numbers. These numbers are the centers of the isolation windows generated by Skyline. There should be 5,000 windows in total, and they should be in random order as shown (left). Press Ctrl + C or select Edit -> Copy to copy the window centers to the clipboard.

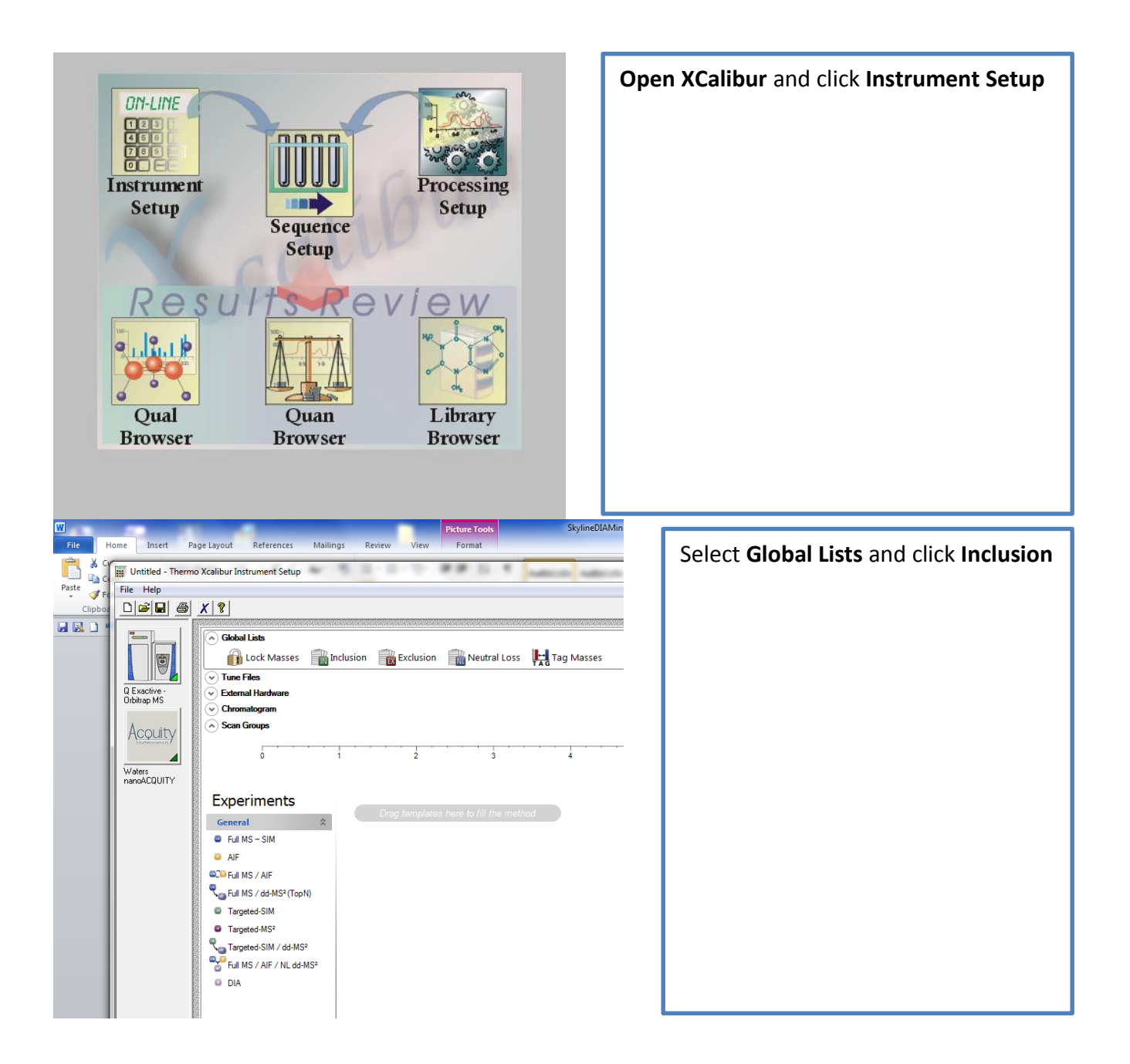

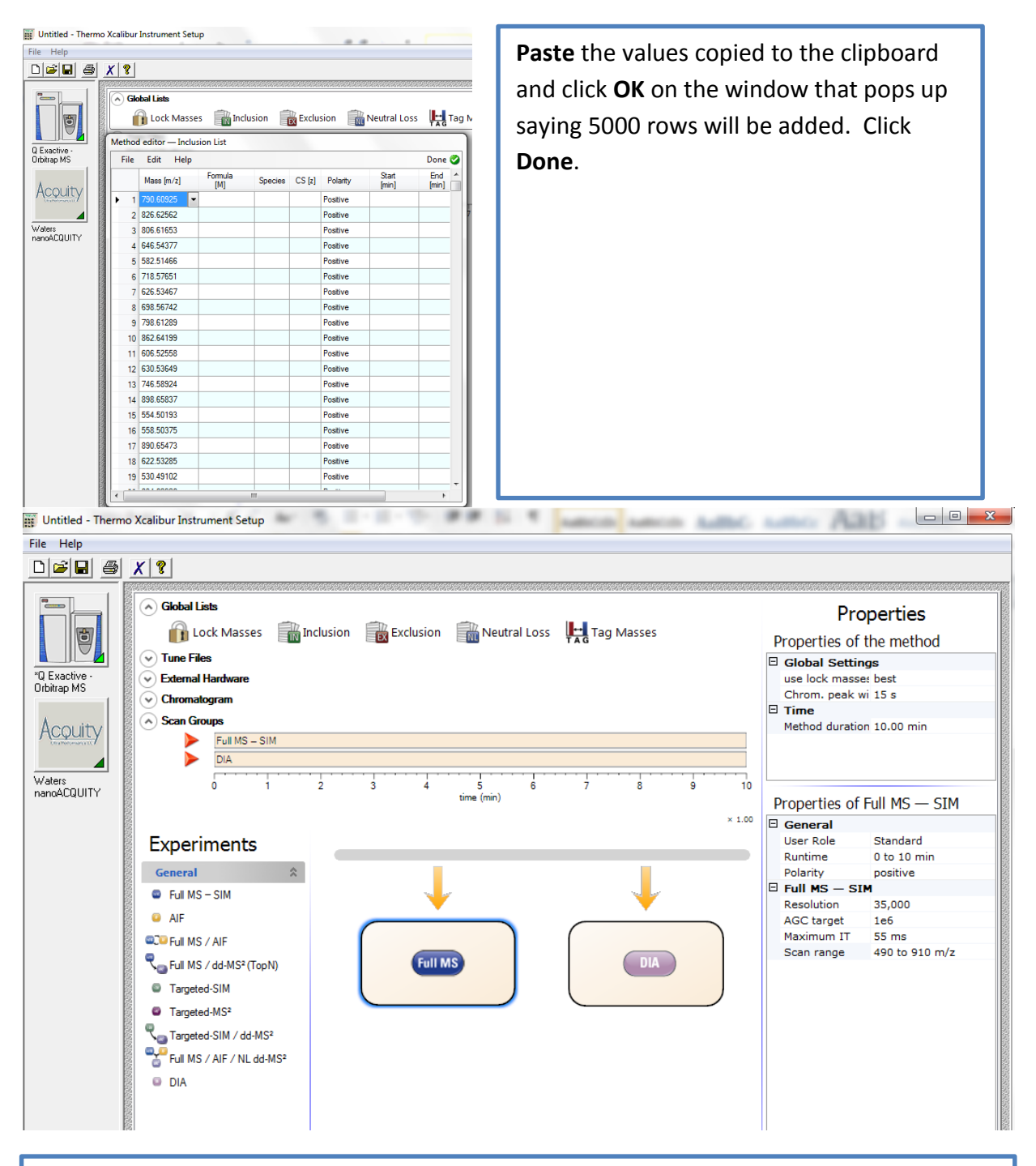

Add a **Full MS-SIM** and **DIA** scan event to the method. This is done by clicking and dragging the scan event name from the list of **Experiments** and dropping the event onto the grey timeline bar just to the right of where it says **Experiments**. Click the **Full MS** scan event that was just dragged over. The properties that I use for this scan event are displayed on the right.

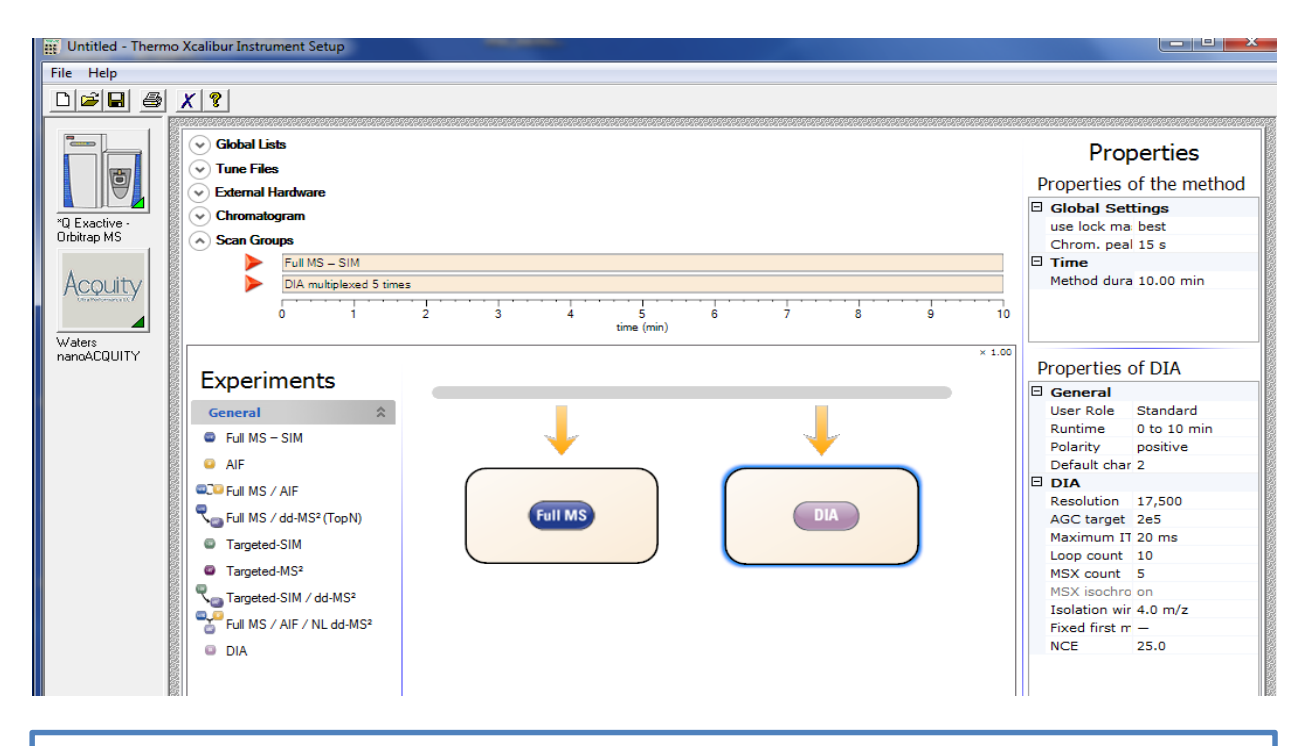

Click on the **DIA** scan. The properties that I use are shown on the right. The **Loop Count** of 10 means that an MS scan will be taken every 10 MS/MS (DIA) scans.

## Edits:

<u>8/21/2013</u> – Changed the settings screenshot for the DIA scan settings in the nonmultiplexed case. Changes are User Role is "Advanced" instead of "Standard". Maximum IT is "auto" instead of 55 ms, NCE is now 30.0 instead of 25 and Spectrum data type is "Centroid" to save space.

10/6/2014 – Noted that importing a lot of transitions with multiplexed data may take a long time.